## PROLiNK WNR1009 and WNR1010 Universal Repeater Setup Guide

- Connect a LAN cable from any LAN port from the WNR1009/1010 to your LAN Port in your PC.
- 1) Open IE and access <u>http://192.168.123.254</u> and enter **admin** as username and **password** as password.
- 2) Go to Wireless Settings > Basic Settings > Mode: Change to "Client" > Apply Changes > Reboot Later

| Wireless Settings  | encryption setting | gs as well as wireless net | o you may onango wirere<br>work parameters. |
|--------------------|--------------------|----------------------------|---------------------------------------------|
| Advanced Cettiings | 🗌 Disable Vi       | reless LAN Interface       |                                             |
| - Access Control   | Band:              | 2.4 GHz (B+G+N) 🗸          |                                             |
| WDS settings       | Lode:              | Client 🗸                   | Multiple AP                                 |
| Schedule           | Network Type:      | Infrastructure 🗸           |                                             |
|                    |                    |                            |                                             |
| Reboot Now         | Reboot Later       |                            |                                             |

3) Go to Site Survey > Click "**Site Survey**" > It will scan the list of wireless AP available > Select your wireless AP SSID e.g. PROLiNK\_H5004N > Next

| Wireless Settings                                                  | client mode is enabl | ed.               | se to con     | nect . | rt manuar | iy witch |        |
|--------------------------------------------------------------------|----------------------|-------------------|---------------|--------|-----------|----------|--------|
| Advanced Settings     Security     Access Control     WDS settings | Site Survey          |                   |               |        |           |          |        |
| Site Survey                                                        | SSID                 | BSSID             | Channel       | Туре   | Encrypt   | Signal   | Select |
| Schedule                                                           | PROLINK_Office_TEST  | 00:30:0a:f5:04:7c | 11<br>(B+G+N) | AP     | WPA2-PSK  | 46       | 0      |
| Internet Settings<br>Firewall Settings                             | PROLINK_PWH2004dory  | 90:61:0c:01:8c:e0 | 8<br>(B+G+N)  | AP     | WPA-PSK   | 42       | 0      |
| Management Logout                                                  | PROLINK_H5004N_test  | 00:0b:2b:44:61:be | 11<br>(B+G+N) | AP     | WPA-PSK   | 40       | ۲      |
|                                                                    |                      | 00.05.54.00.470   | 11            | ٨D     |           | 36       |        |

4) If your wireless AP is secured with wireless encryption, you need to key in the password when prompted, then click "Connect".

| Encryption: WPA2 🗸                         |                                                     |
|--------------------------------------------|-----------------------------------------------------|
| Authentication Mode:                       | ○Enterprise (RADIUS) ⊙Personal (Pre-<br>Shared Key) |
| ▼PA2 Cipher Suite:                         | TKIP 🗹 AES                                          |
| Pre-Shared Key<br>Format:                  | Passphrase 👻                                        |
| Pre-Shared Key:                            | • • • • • • • • •                                   |
| < <back connect<="" th=""><th></th></back> |                                                     |

It will show "Connect successfully" if the password entered is correct. Click "OK"

| Connec | t | successfully! |
|--------|---|---------------|
| ОК     |   |               |

5) Go back to Basic settings > You will see the SSID had been changed to your connected wireless AP SSID > Tick "Enable Universal Repeater Mode" > You can change the SSID of Extended Interface – this is the SSID you will see for your WNR1009/1010 when in repeater mode. Click "Apply Changes" > Reboot Later

|                                                                        | initastructure |            |               |   |  |  |
|------------------------------------------------------------------------|----------------|------------|---------------|---|--|--|
| SSID:                                                                  | PROLiNK_H50    | 04N_test   |               |   |  |  |
|                                                                        |                |            |               |   |  |  |
| Enable Universal Repeater Mode (Acting as AP and client simultaneouly) |                |            |               |   |  |  |
|                                                                        |                |            |               |   |  |  |
| SSID of Extended                                                       | Interface:     | 802.11bgn- | SSID-Repeater | 1 |  |  |

6) To setup wireless security when in repeater mode, go to Security > Select SSID: make sure the **Repeater AP** is selected > Select **WPA(TKIP)** or **WPA2(AES)** as the Encryption Mode. Pre-Shared Key Format: Passphrase. Enter your desired password in Pre-Shared Key e.g. testing 123. The Pass Phrase entered must be a minimum of 8 characters. Click **Apply Changes** > Reboot Later

\*\* WPA2, AES provides the best security. But not all wireless adaptors in notebook or PC support it. <u>Please check with your wireless adaptor manufacturer or notebook</u> <u>manufacturer if their product support WPS2-PSK, AES</u>. If not sure, please choose WPA-PSK, AES or TKIP.

|                                         | network.                                                                              |    |
|-----------------------------------------|---------------------------------------------------------------------------------------|----|
| Advanced Settings                       | Select SSID:     Repeater AP - 802.11bgn-SSID-Repeater1       Apply Changes     Reset |    |
| Site Survey                             | Encryption: WPA2                                                                      |    |
| Internet Settings     Firewall Settings | Authentication<br>Tode:  O Enterprise (RADIUS)  Personal (Pre-Shared                  | łĸ |
| 🔁 Management                            | ₩PA2 Cipher Suite: 🔤 TKIP 🗹 AES                                                       |    |
| Logout                                  | Pre-<br>Shared Key Format                                                             |    |
|                                         | Pre-Shared Key:                                                                       |    |

7) Go to Internet Settings > LAN Interface > Change the IP address to be in the same range of your wireless AP e.g. if my wireless AP is 192.168.1.1, then I will input the IP Address to be in range of 192.168.1.x > Default Gateway: the IP address of your wireless AP e.g. 192.168.1.1 > DHCP Client Range: change the range to be in the same subnet range e.g. 192.168.1.100 – 192.168.1.200 > Apply Changes > the router will reboot now

| ······································ | change the setting ro.    | I II AUGICSSS, SADNET MASK, DIEL, ETC     |
|----------------------------------------|---------------------------|-------------------------------------------|
|                                        |                           |                                           |
| Basic Settings                         |                           |                                           |
| Advanced Settings                      |                           |                                           |
|                                        | IP Address:               | 192.168.1.99                              |
| Security                               | L                         |                                           |
| -B Access Control                      | Subpot Book               |                                           |
|                                        | Subnet Lask:              | 255.255.255.0                             |
| VVDS settings                          |                           |                                           |
| - B Site Survey                        | Default Gateway:          | 192.168.1.1                               |
|                                        | <b>-</b>                  |                                           |
|                                        | ляср.                     | Server V                                  |
| Schedule                               | 2101.                     |                                           |
| 🖨 Internet Settinge                    |                           |                                           |
|                                        | DHCP Client Range:        | 192.168.1.100 – 192.168.1.200 Show Client |
| LAN Interface                          |                           |                                           |
|                                        | Statia DUCD.              | Sat Statia DHCP                           |
|                                        | Static DHCF:              | Set Static Drifter                        |
| 🖂 🖾 Firewall Settings                  |                           |                                           |
| Port Filtering                         | Domain Name:              | PROLiNK                                   |
|                                        |                           |                                           |
| 🛛 💾 IP Filtering                       | 802.1d Spanning           | Disable d                                 |
| MAC Filtering                          | Tree:                     | Disabled ¥                                |
|                                        |                           |                                           |
| 🛛 🔤 Port Forwarding                    | Clone <b>MAC</b> Address: | 0000000000                                |
|                                        |                           |                                           |
|                                        |                           |                                           |
| DMZ                                    |                           |                                           |
|                                        | Apply Changes             | Reset                                     |
|                                        |                           |                                           |
| u ii≌ Route Setup                      |                           |                                           |

That's it, your Universal Repeater had been setup!